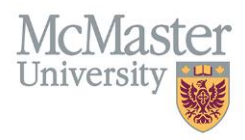

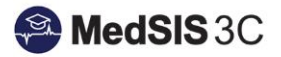

# USER GUIDE – HOW TO VIEW PENDING PROCEDURES

# **TARGET AUDIENCE: SUPERVISORS**

Updated October 18, 2021

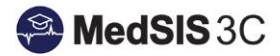

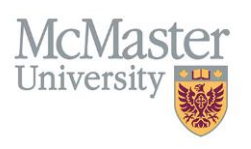

### Login To MedSIS

#### LOGGING INTO MEDSIS

To access MedSIS, please go to https://medsis.mcmaster.ca There are two options for logging into MedSIS:

#### Option 1: Login with MacID (if you do not have a MacID, please skip to Option 2)

- 1. Click on the MacID Login button near the top of the screen.
- 2. Use your MacID credentials to login.

#### **Option 2: Login (using email)**

- 1. Click on the "Forgot Your Password" link and submit your email address.
- 2. You will receive an email from medsis@mcmaster.ca with a link to create a password.
- 3. Once you create a new password and submit, you will be logged into MedSIS.

| MedSIS 3C Campus Edition                                                                                 | FACULTY OF HEALTH SCIENCES<br>MCMASTER UNIVERSITY                                                                                                    |
|----------------------------------------------------------------------------------------------------|----------------------------------------------------------------------------------------------------|
| <ul> <li>in Home</li> <li>in Login</li> <li>in Privacy</li> <li>in FAQ</li> <li>in Contact Us</li> </ul> | Login Protect your privacy! Prevent unauthorized use! Completely exit your web browser when you are finished.     Login with MacID     Please click the button below to enter MedSIS 3C using your MacID.     MacID Login                    |
|                                                                                                    | Login     Login:     Password:     Password:     Contact MedSIS 3C Help Desk                                                                                                    |
|                                                                                                    | Please type your identification information to enter MedSIS 3C. By logging in, you agree to maintain confidentiality and not to copy, distribute, or otherwise disseminate any information contained within the system except as authorized. |

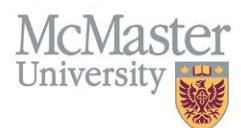

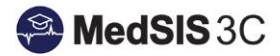

## **View Pending Procedures**

Once logged in, click on "Procedure Log" found of the left-hand side of the main dashboard:

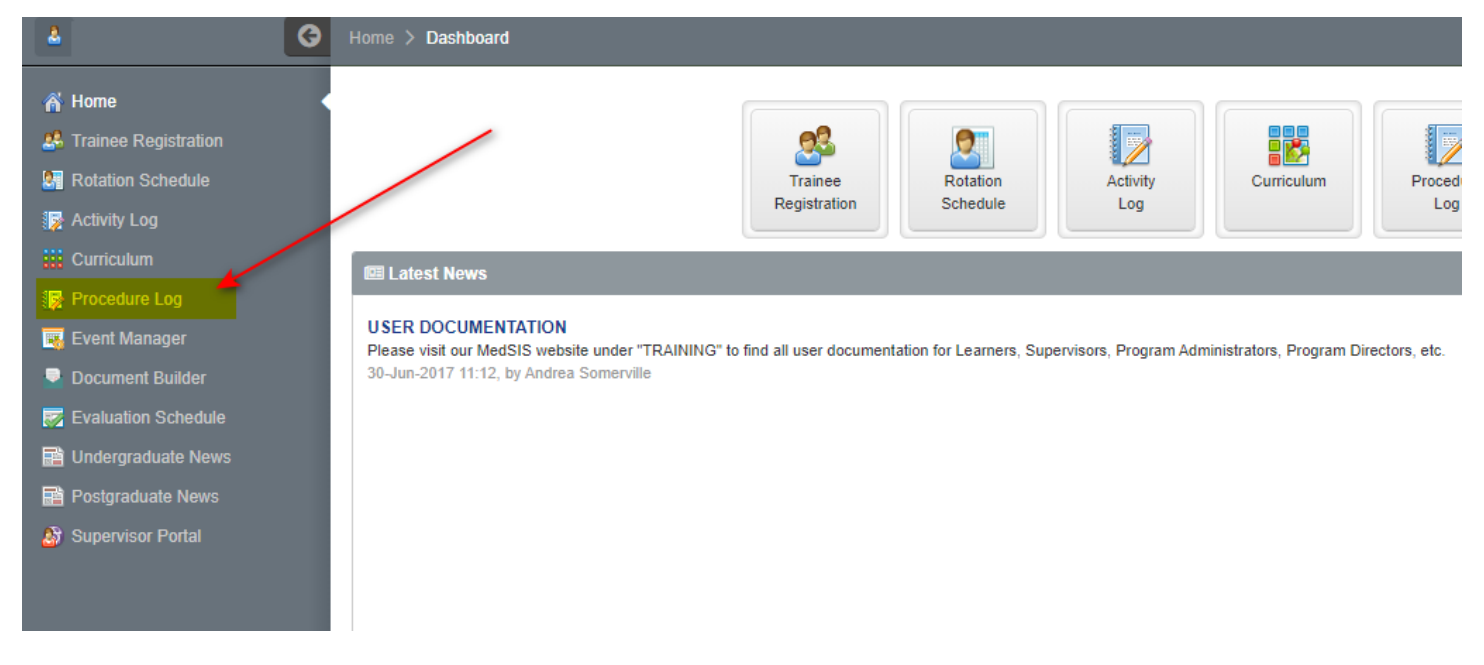

Click on "continue" to complete the sign off of the procedure:

| B I   | Procedure Das       | hboard             |                          |                                              |                     |                     |                               |                   |            |           |                    |          |                        |
|-------|---------------------|--------------------|--------------------------|----------------------------------------------|---------------------|---------------------|-------------------------------|-------------------|------------|-----------|--------------------|----------|------------------------|
| All P | rocedures           |                    |                          |                                              |                     |                     |                               |                   |            |           |                    |          |                        |
| :=    | Procedure E         | Evaluation         |                          |                                              |                     |                     |                               |                   |            |           |                    |          | Total:2                |
|       | Procedure ^<br>Name | Category ^<br>Name | Procedure ^<br>Program 🔍 | Activity ~                                   | Start^<br>Date      | End ^<br>Date       | Evaluation                    | Created ^<br>By v | Supervisor | Evaluatee | Status             | Action   | Expiry Date            |
|       |                     |                    | -                        | Anna a share<br>Anna a share<br>Anna a share | 31-<br>Aug-<br>2021 | 14-<br>Feb-<br>2022 | Procedure Log<br>Evaluation Q |                   |            |           | O Pending Approval | Continue | 20 days<br>07-Nov-2021 |
|       |                     |                    | -                        |                                              | 28-<br>Sep-<br>2021 | 25-<br>Oct-<br>2021 | Procedure Log<br>Evaluation Q | 111               |            |           | O Pending Approval | Continue | 20 days<br>07-Nov-2021 |

### **QUESTIONS?**

If you have any questions or difficulties with this process, please submit a ticket to our JIRA ticketing system.

To submit a ticket, please visit medsishelp.mcmaster.ca